## Major Clarity Transcript Request Instructions

1. Log into Clever and choose Log in with Google.

| Rankin County School District<br>Not your district?                           |                                                        |                                       |
|-------------------------------------------------------------------------------|--------------------------------------------------------|---------------------------------------|
| Log in with Google    Log in with LDAP   Having trouble? Get help logging in! | Clever<br>Clever Badge log in<br>District admin log in | A A A A A A A A A A A A A A A A A A A |
|                                                                               |                                                        |                                       |

## 2. Click on the Major Clarity icon.

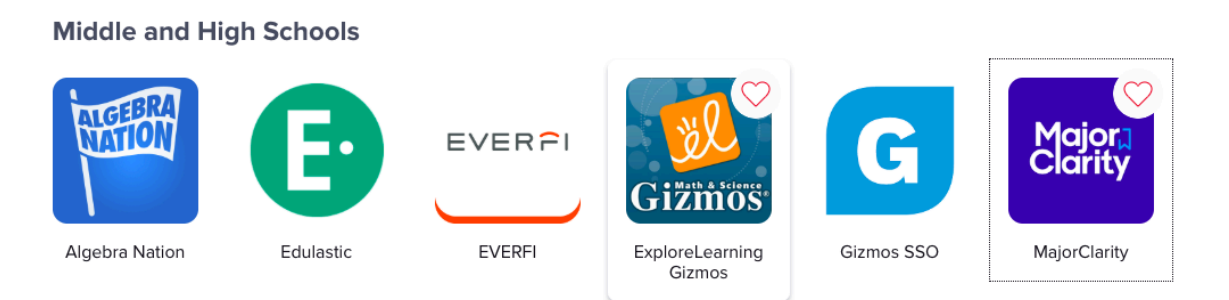

3. Click on continue with Google.

|   | Sign In                       |
|---|-------------------------------|
|   | Email                         |
|   |                               |
|   | Password                      |
|   |                               |
|   |                               |
|   | Sign in                       |
|   | Sign up                       |
|   | Forgot your password?         |
|   | Have you graduated?           |
|   |                               |
|   | or                            |
| ( | Sign in with Clever           |
| ( | f Continue with Facebook      |
| ( | <b>G</b> Continue with Google |

4. Use your school email address to login.

5. On the left side of the screen, click Application Center.

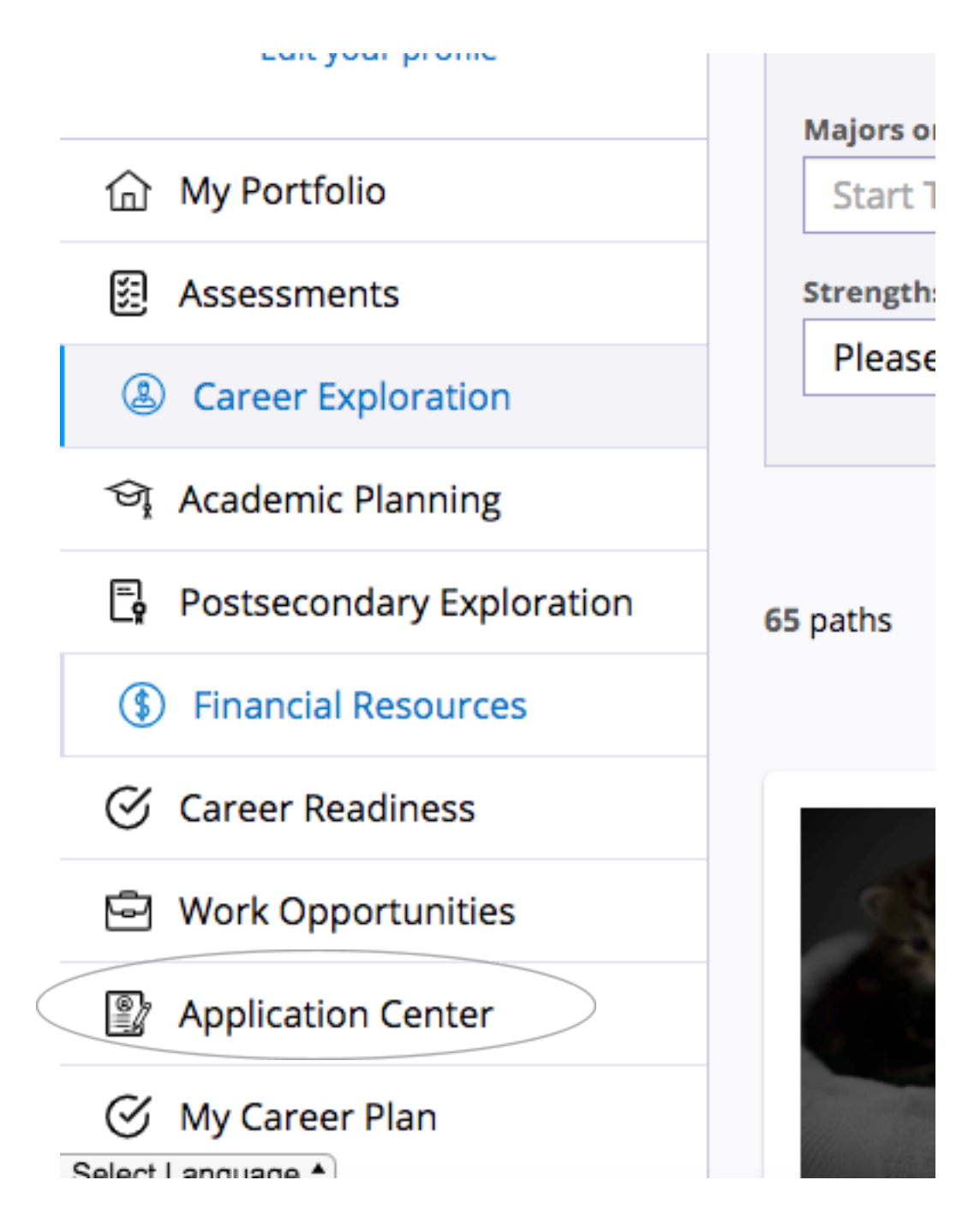

- 6. Then choose request transcript and enter the name of the school where you are requesting your transcript to be sent. If there are multiple options, choose Undergraduate Admissions.
- 7. You will receive an email for Parchment once your transcript has been sent.

\*If you cannot login through Clever, you can go straight to the Major Clarity website at platform.majorclarity.com. Follow the instructions from there.